# 心理测评操作流程

#### 一、登录测评系统

方法1:关注公众号"青大心苑"——点击"心理测评"

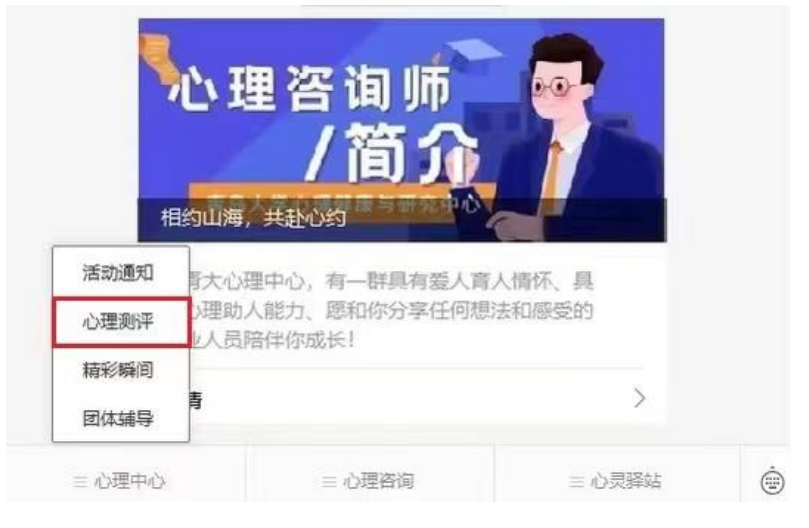

### 方法2:使用浏览器,输入网址

网址: https://xljkjy.qdu.edu.cn

进入系统后,出现如下图登录界面,输入账号和密码 【账号为本人考生编号】注意:考生编号为15位数字 【初始密码为 QDU123456】注意: QDU 为大写字母

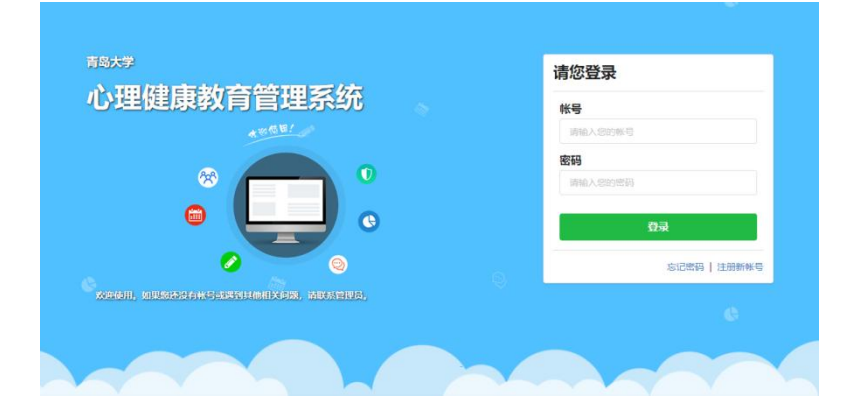

#### 二、进入测评

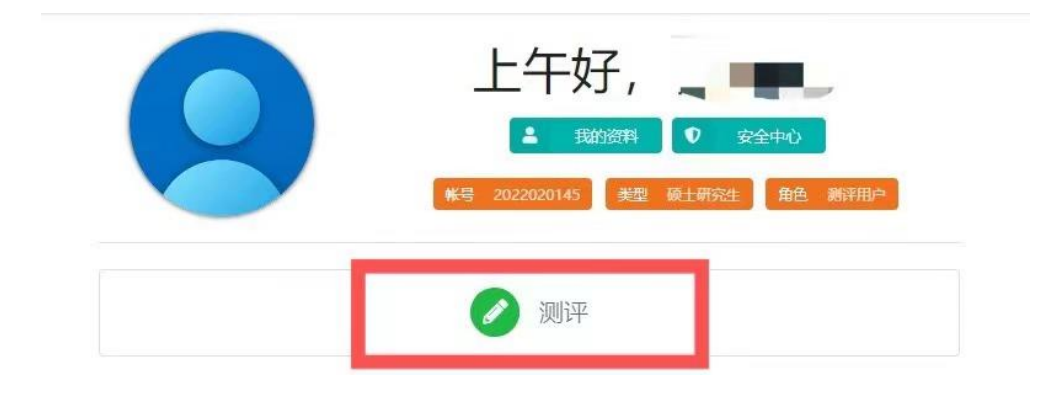

#### ✓ 参与测评

| 序号 | 测评计划名称         | 完成进度    | 创建人 | 截止日期       | 操作   |
|----|----------------|---------|-----|------------|------|
| 1  | 2023年研究生复试心理测评 | 0/1     | 管理员 | 2023-03-24 | 进入计划 |
|    |                | 已经是最后一级 | 条啦~ |            |      |

点击页面"测评",进入测评计划"2023年研究生复试心 理测评",点击"进入计划"。

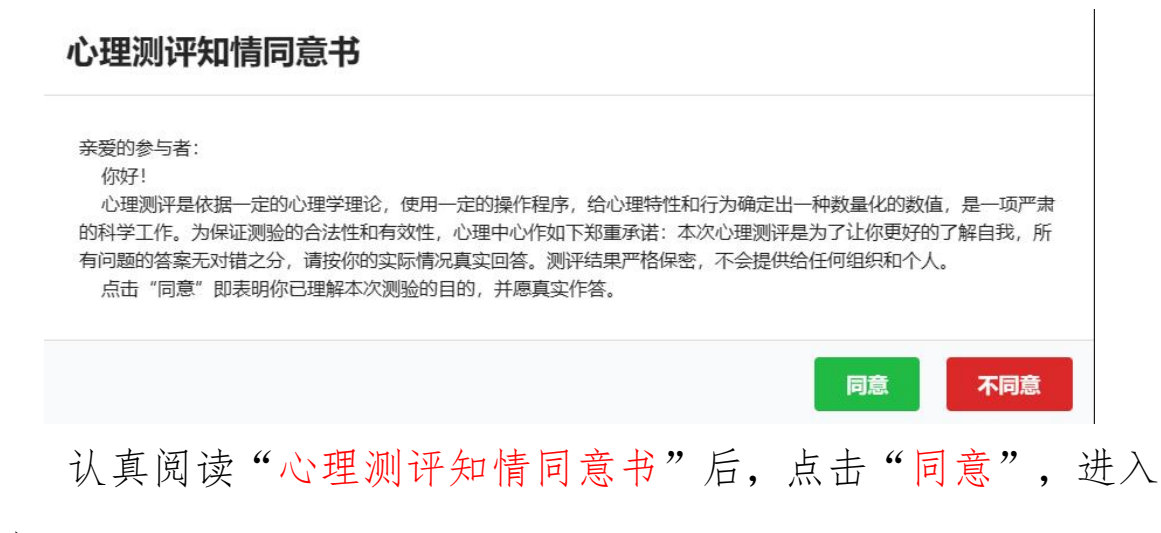

测评。

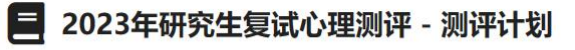

测评截止日期 2023-03-24 当前完成度 0.00%

| 序号        | 量表标题            | 题目数量 | 答题限制时间 | 操作   |  |  |
|-----------|-----------------|------|--------|------|--|--|
| 1         | 90项症状清单(SCL-90) | 90   | 无限制    | 进入答题 |  |  |
| 已经是最后一条啦~ |                 |      |        |      |  |  |

完成量表《90项症状清单(SCL-90)》,点击页面"进入答题"即可进行测试。

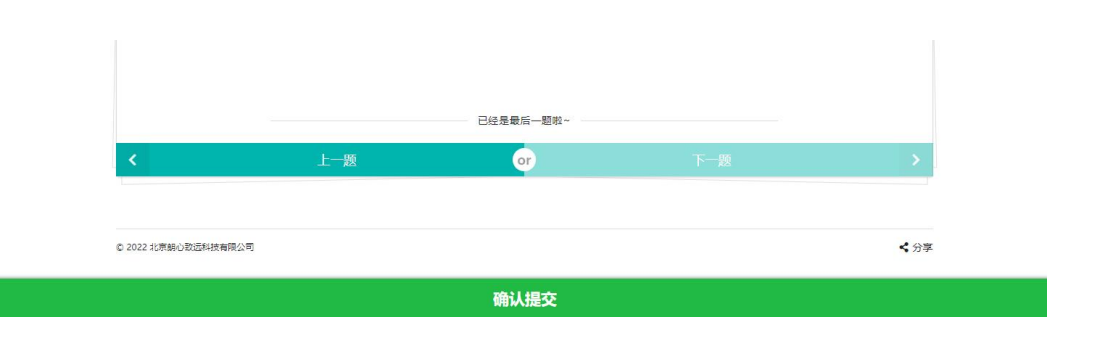

测试完成后页面下方会显示"确定提交",点击后,即完成 该项测试。

## 三、检查是否提交成功

| 交成功   | 当前测评计划完成度: | 100.009 |
|-------|------------|---------|
| 测试完毕! |            |         |
|       |            |         |
|       |            |         |
|       |            |         |

| 2023年         | F研究生复试心理测评 - 洌     | 则评计划      |        |     |
|---------------|--------------------|-----------|--------|-----|
| 测评截止日期 2023-0 | 3-24 当前完成度 100.00% |           |        |     |
| 序号            | 量表标题               | 题目数量      | 答题限制时间 | 操作  |
| 1             | 90项症状清单(SCL-90)    | 90        | 无限制    | 已完成 |
|               |                    | 已经是最后一条啦~ |        |     |

完成测试后,页面提示"提交成功",请务必点击"返回测 评计划"。<u>若显示"已完成",即提交成功,后关闭系统即可。</u>

### 请注意:本次测评仅有一次机会,不可重复进行!